## 「すらら」へのログイン方法

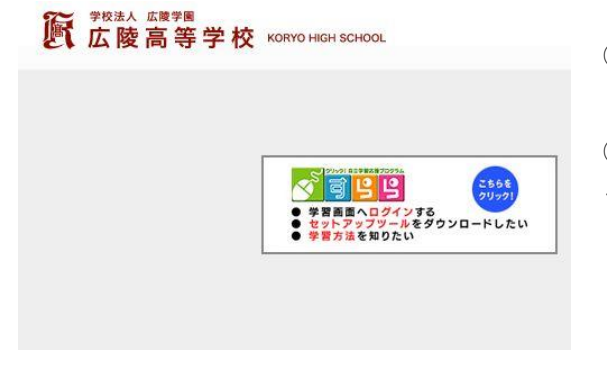

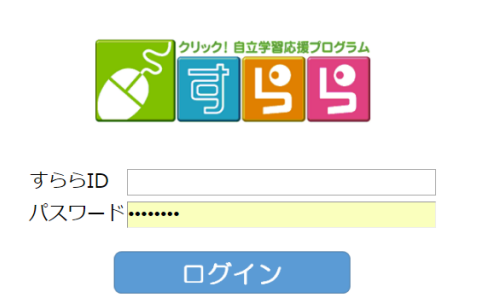

①広陵高校のホームページを開いてください。

②下の方に移動すると、すららログインのバナーがあるので、クリックしてください。

③すでにお知らせしております、ID とパスワードを入力す るとログインできます。 (「1」から始まる ID です)

※今後は、すらら BOOKMark (http://surala.jp/bookmark/) をお気に入りにしておくと、便利です。

## 「すらら」の学習の進め方

| 1鳥 | 年学習課   | 題:目標- | ·覧 達成率 | 0 %(0/3)                                               |                 | 終オ         | りった目標を表示する |
|----|--------|-------|--------|--------------------------------------------------------|-----------------|------------|------------|
|    | 期限 ▲ ▼ | 種類 ▲▽ | 科目 🗅 🖸 | 고그까/単元名                                                | 02550445544 ▲ ▼ | 以14560 ▲ ▼ | 後習ドリル 🛆 🔽  |
|    | 04/17  | テスト   | 小テスト   | 加法と減法<br>Prelesson Lesson2 Unit1-A ドリル1・・・な<br>ど計21ドリル | 10分             | ¥          |            |
|    | 04/17  | テスト   | 小テスト   | 数量を文字で表す<br>ステージ2 Lesson1 Unit1-A ドリル1・・・な<br>ど計26ドリル  | 10分             | *          |            |
|    | 04/17  | テスト   | 小テスト   | 方程式を理解しよう<br>ステージ3 Lesson1 Unit1-A ドリル1・・・な            | 10分             | ÷.         |            |

「目標一覧」の中の課題をクリ ックすると、全てのユニットが 表示されます。 ※基本は上から順番にやりまし ょう

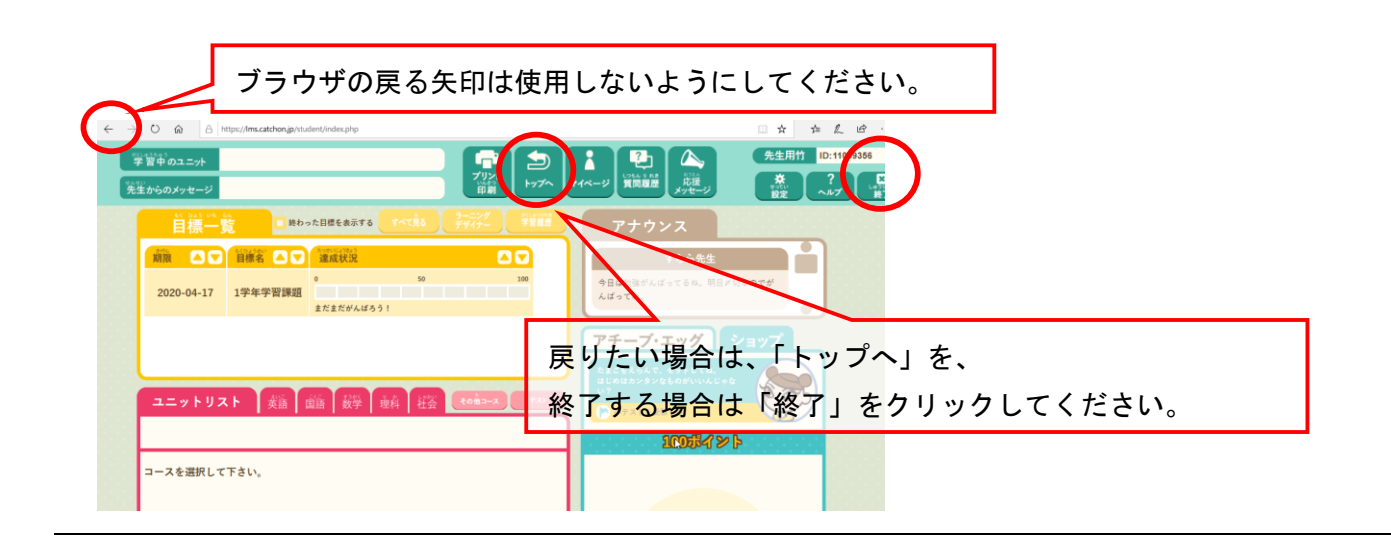

| ← → O ⋒ A https://ms.catchon.jp/student/inde | x.php                        | □☆ 声 ℓ ピ                                |
|----------------------------------------------|------------------------------|-----------------------------------------|
| 学習中のユニット                                     |                              | 先生用竹 ID:11009356                        |
| 先生からのメッセージ                                   | ブリント<br>印刷 トップへ マイページ 質問題歴 メ |                                         |
|                                              |                              | x 2000000000000000000000000000000000000 |
| 期限 🗅 🔽 目標名 🗅 🔽 違成                            |                              | 505±                                    |
| 0 2020-04-17 1学年学習課題                         | 100 今日は勉強がんばって               | るね。明日メ切なのでが                             |
| まだま                                          | たがんぼろう!                      | •                                       |
|                                              | 先生からの課題が「 <mark>目標一覧」</mark> | に表示されます。                                |
|                                              | この中からクリックして学習を               | はじめましょう。                                |
| ユニットリスト 英語 国語                                |                              |                                         |
|                                              | ※「終わった目標を表示する」               | のチェックを外すと、残っている目標のみ                     |
| コースを選択して下さい。                                 | 表示されます。                      |                                         |
|                                              |                              |                                         |

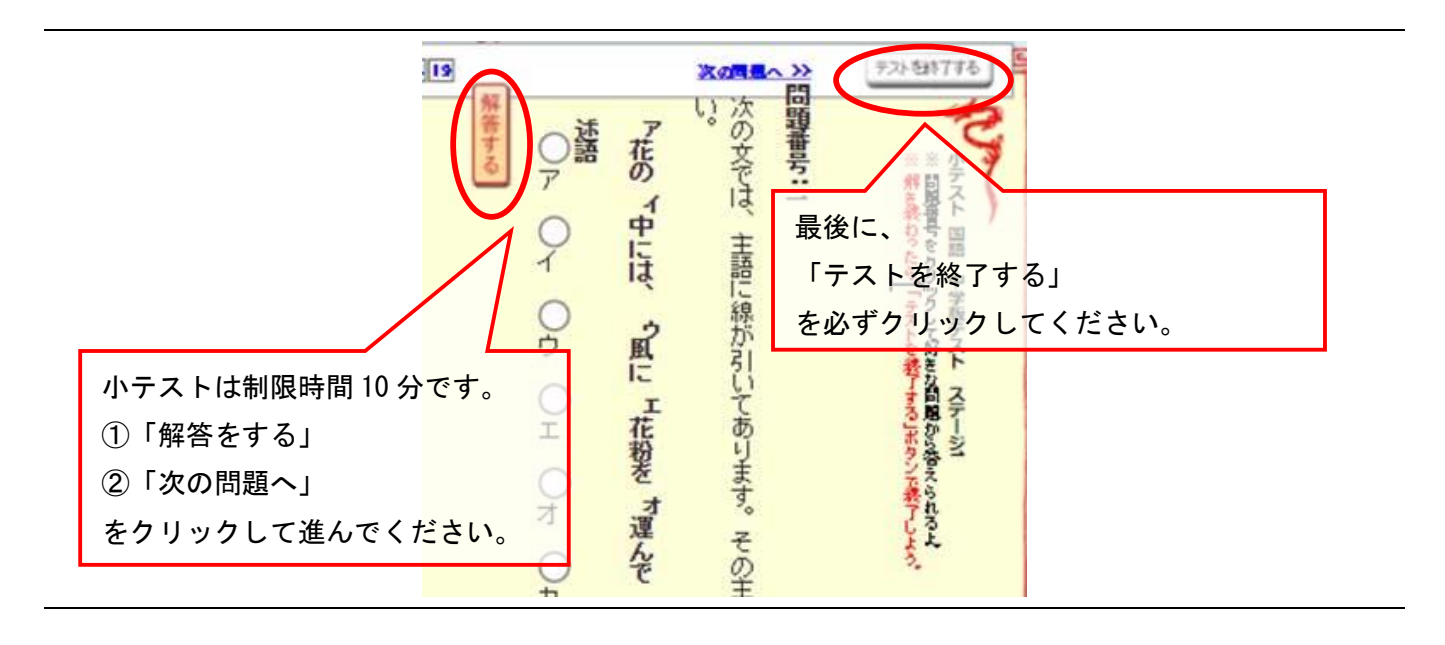

①レクチャー(説明を聞き、理解する)

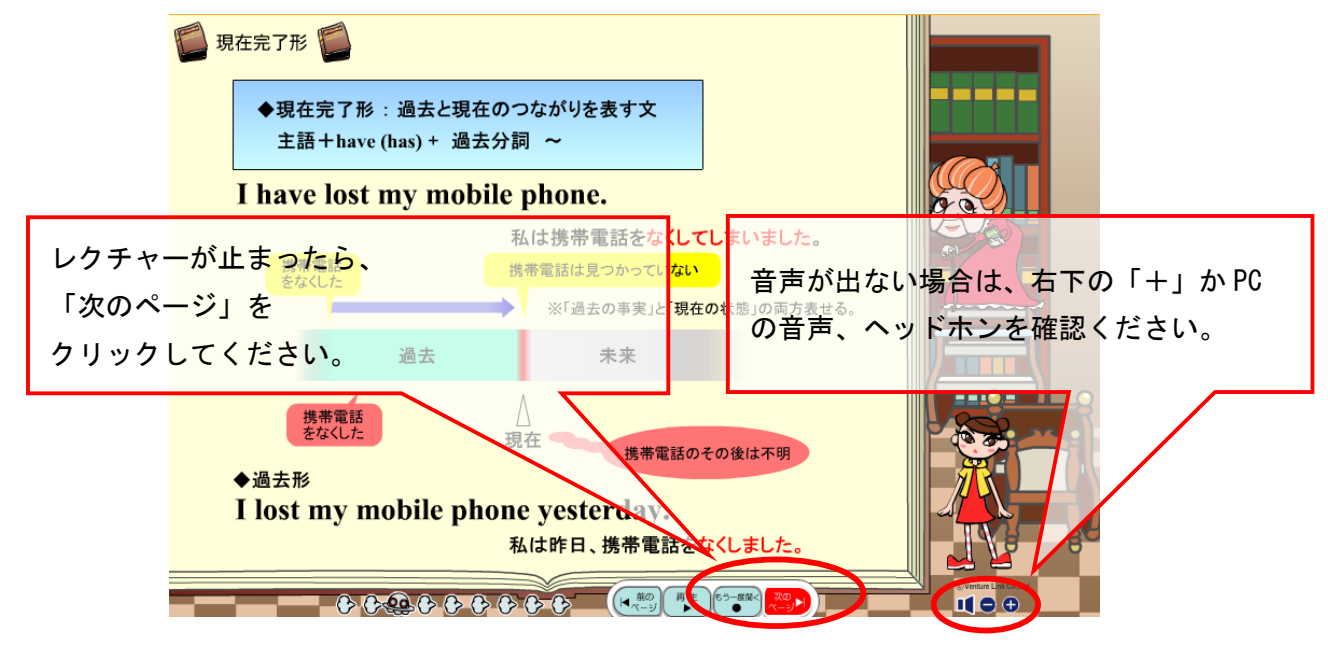

## ②ドリル(問題にチャレンジする)

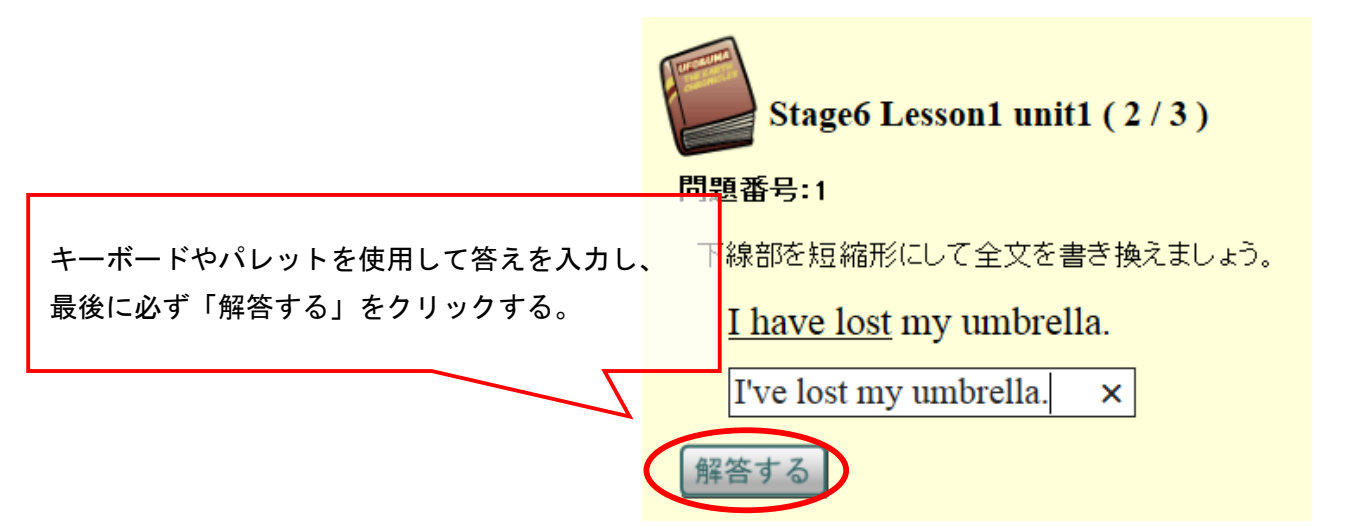

わからないことは「質問」しよう!

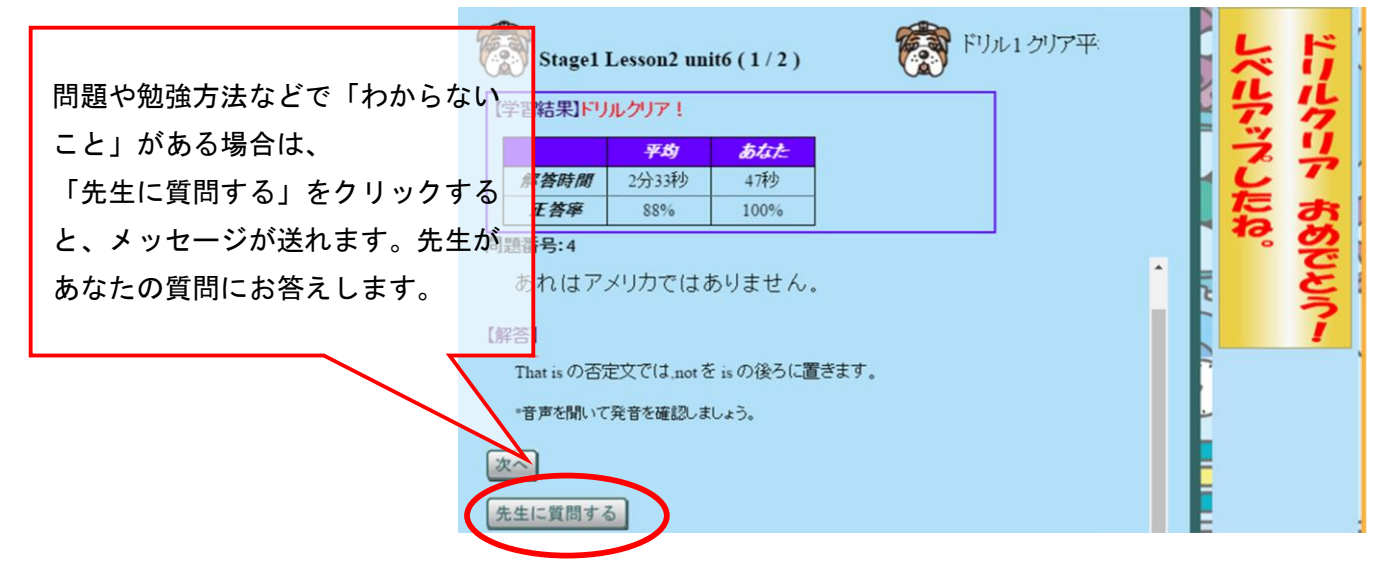

※注意:タイムアップについて

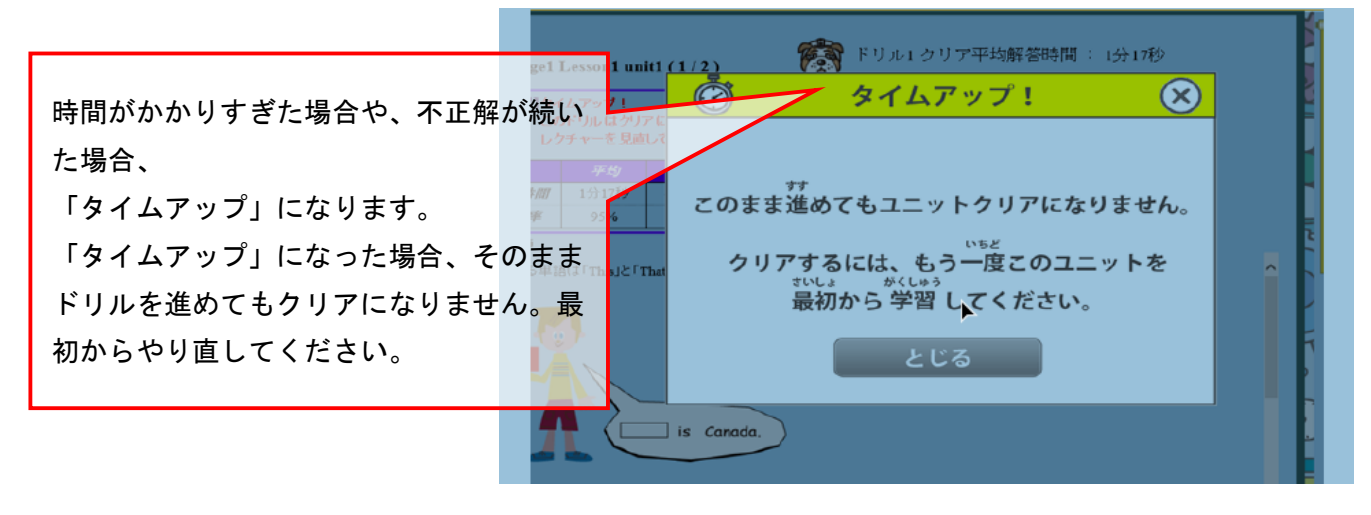